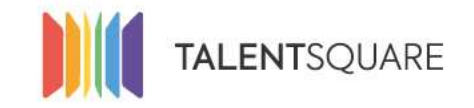

# **Employer How-To Tutorials** How To Create a Job

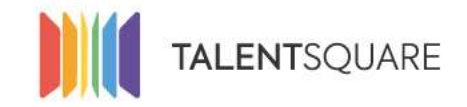

# **1. Login into your account.**

| Se connecter                  |
|-------------------------------|
| E-mall                        |
| Mot de passe                  |
| Se connecter                  |
| Mot de passe oublié ?         |
| Pas encore inscrit?           |
| S'inscrire en tant que talent |
| Request a demo                |

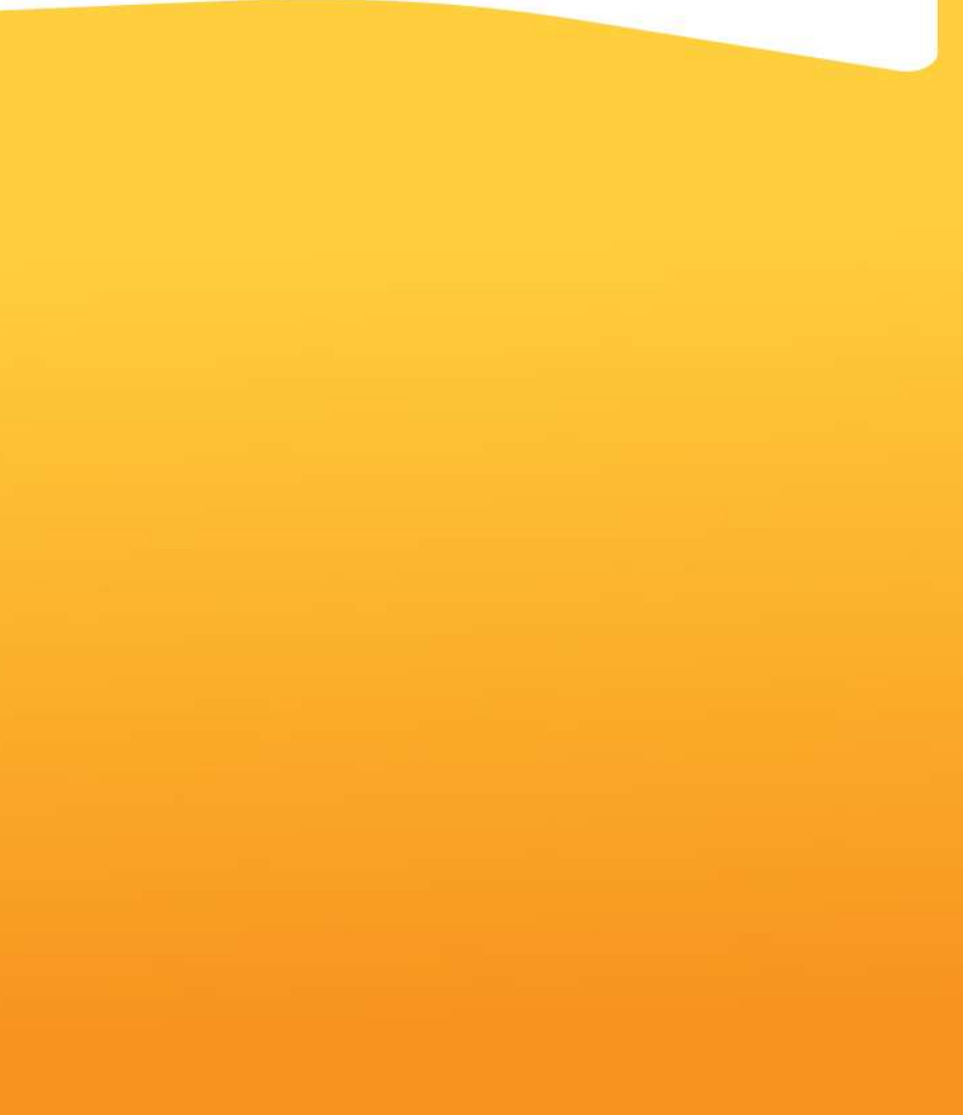

If you need any assistance, please don't hesitate in contacting us at <a href="mailto:support@talentsquare.com">support@talentsquare.com</a>

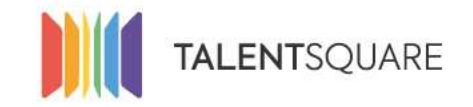

# 2. In the Dashboard menu, click on "Create a Job" on your upper right corner.

| Ū         |               | 35                                                   | Unseen app                       | 91  | 5                 | 2     | Active    | applications<br>298 | Talents in database 9833                                                                                                    |
|-----------|---------------|------------------------------------------------------|----------------------------------|-----|-------------------|-------|-----------|---------------------|----------------------------------------------------------------------------------------------------|
| Status    | Stage         | Title                                                | Tags                             | New | Talents<br>Active | Total |           |                     | Create a job<br>Import Candidates                                                                                                    |
| Published |               | Project Manager - Vlaan<br>Expires on Oct 10, 2017   | (Fayroll People)<br>(Management) | 0   | 0                 | 0     | Actions 🗸 | € Late              | st logs                                                                                                    |
| Published |               | Client Advisor - Medisch<br>Expires on Oct 10, 2017  | Clients Advisors)                | 0   | 0                 | 0     | Actions 🗸 |                     | Valerie Lambert changed the Created 10 minutes ago<br>stage of Katla Chombart from New to Viewed for<br>Spontaneous Application.        |
| Published | First Taxe-to | Payroll Consultant Hasselt<br>Expires on Oct 6, 2017 | (Payroll People)                 | 1   | 3                 | 4     | Actions 🗸 |                     | Spontaneous Application Katla Chombart                                                                                                  |
| Published | Viewed        | Business Project Manage<br>Expires on Oct 5, 2017    | (Shared Services)                | 0   | 1                 | 4     | Actions 🗸 |                     | new document for Payroll Consultant - Liège<br>cvDernièreMiseajour.pdf<br>(Payroll Consultant - Liège) (Jessica Bonadonna)              |
| Published |               | Customer Care Officer<br>Expires on Sep 28, 2017     | (IT Experts)<br>(Payroll People) | 0   | 0                 | 2     | Actions 🗸 | •                   | Isabelle Wandesmal sent an email Created 2 hours ago<br>to Jessica Bonadonna.                                                           |
|           |               | Vie                                                  | w all                            |     |                   |       |           |                     | Cher/Chère Jessica Bonadonna,Nous souhaitons<br>vous remercier pour votre candidature pour la<br>function de Payroll Consultant - Liège |

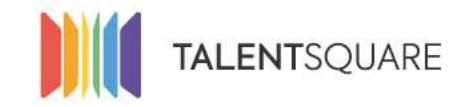

# In the Jobs menu, you can also click on "Create a Job" on your left corner.

| II Dashboard               | 0   | Create lob   | Create a new job              | Draft              |
|----------------------------|-----|--------------|-------------------------------|--------------------|
| 📾 Jobs 🗸 🗸                 |     |              | English 🖈 🔸 Add a translation |                    |
| Create a job               | 8   | Requirements | Make default language         | Remove translation |
| view air jobs              |     |              | Job Title *                   |                    |
| Spontaneous<br>Application | =   | Workflow     |                               |                    |
| Adverts                    |     |              | Short Description *           |                    |
| Mass Advertising           | *   | Members      |                               |                    |
| ຜ Applicants ·             | EAL |              | Full Description *            | Å                  |
| ন্ন Branding 🕓             | Ť   | Media        |                               |                    |
| 🗣 Logs                     | 15  | Publish      |                               |                    |
| Lift Analytics <           |     |              |                               |                    |
| 쌀 Users                    |     |              |                               |                    |
| ₩ Store                    |     |              |                               |                    |
| OCompany Settings          |     |              |                               |                    |

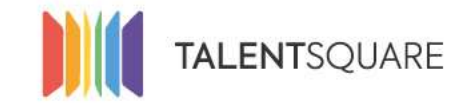

# **3.** Follow the steps and fill in the mandatory fields regarding to your job.

| # Dashboard                | 0  | Create Job   | Create a new job              | aft. |
|----------------------------|----|--------------|-------------------------------|------|
| 🖨 jobs 🗸 🗸                 |    |              | English 🚖 🔶 Add a translation |      |
| Create a job               | 8  | Requirements |                               |      |
| View all jobs              | 1  |              | job Title *                   |      |
| Spontaneous<br>Application | =  | Worldlow     |                               |      |
| Adverts                    |    |              | Short Description *           |      |
| Mass Advertising           | *  | Members      |                               |      |
| 😫 Applicants 🧃             |    |              |                               | æ    |
| 3 Branding                 | 54 | Media        | Full Description *            |      |
| 🔹 Logs                     | 70 | Publish      |                               |      |
| Lill Analytics             |    |              |                               |      |
| 🔮 Users                    |    |              |                               |      |
| ₩ Store                    |    |              |                               |      |
| O Company Settings         |    |              |                               |      |
|                            |    |              |                               |      |
|                            |    |              |                               |      |

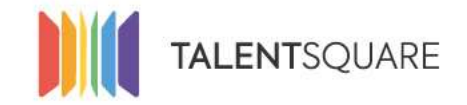

Step 1 : "Create job"

#### When filling the mandatory fields, please bare in mind the meaning of each section:

<u>Public Job Title:</u> The title applicants will see when you publish the job. <u>Short Description</u>: A generic perspective of the job responsibilities and purpose. <u>Full Description</u>: The detailed job description and its requirements. <u>Job Level:</u> The seniority level and experience the job requires. <u>Education Level</u>: The desired academic degree level the job requires. <u>Hourly Type:</u> To indicate if the job is Full-Time or Part-Time. <u>Contract Type:</u> The type of contract you are offering to potential applicants (E.g. Contract Duration). <u>Sectors:</u> The industry sector the job relates to. <u>Functions:</u> The main functions the job will demand. <u>Languages:</u> The spoken languages the job requires applicants to have. <u>Location:</u> Where the job will be located.

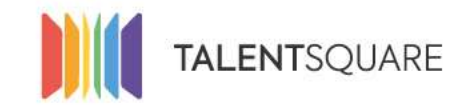

Step 1 : "Create job"

# **Job Category**

First of all and at the request of several customers, we are introducing a new notion of "Job Category". This notion will allow you to segment your job opportunities on your Career Page according to your specific activities. Here's how to use them :

### **Tag definition :**

First, go to : Menu > Company Settings > Tags > under "Job Tags" tab
There you can define two types of Job Tags: "Public" or "Non public"

| Taimr Tags Job Tags                         |         |       |              |             |       |
|---------------------------------------------|---------|-------|--------------|-------------|-------|
| Name                                        | # ttems | Color | Public       | Edit / Dele | eta - |
| Expertises diverses / Administration        | 0       | -     | Yes          | 1           | 0     |
| K7 :                                        | 10      | -     | . <u>Yes</u> | 1           | 8     |
| legel                                       | 1       | -     | Nes          | 1           |       |
| Métiens tremversaux / Transversale bezoepen | D       |       | Yes          | 1           |       |
| Payroll                                     | 3       | -     | Yes          | 1           | 8     |
| Sales & Marketing                           | 0       |       | 765          | 1           |       |

The "Public Job Tag" will be published on your Career Page under "Job Category" while the "Non public Tags" will only be used as tags within the application (Similar to Talent tags).

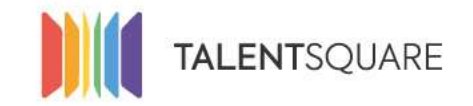

Step 1 : "Create job"

#### **Using Tags on Jobs Offers:**

"Public Job Tags" will be those that the Talents will find on your Career Page as a new criterion for finding your job offers.

Therefore the "What" field on the Career Page has been renamed "Job Category". For these "Job Categories" to appear on your Career Page, they will necessarily have to be allocated to at least one active job offer!

| Address *        |                                                                          |
|------------------|--------------------------------------------------------------------------|
| Indiquez un lieu |                                                                          |
| Reference        | Tags/Job category                                                        |
|                  | Are you sure you want to publish a job without public Tags/Job category? |

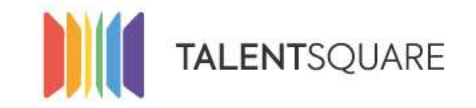

Step 1 : "Create job"

# Fill in the fields regarding the people that are responsible for the job.

| Contact Information |           |                            |
|---------------------|-----------|----------------------------|
| First name          | Last name | Position Title             |
|                     |           |                            |
| Email               | Phone     | Photo                      |
|                     |           | Choose File No file chosen |
|                     |           |                            |

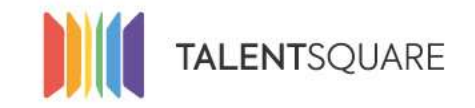

Step 2 : "Requirements"

When applicant will apply to the job, you can specify if applicants should upload his CV or his Cover letter. Moreover, if you have specific questions you want the applicants to answer, you can also do so in the final field of "Questions".

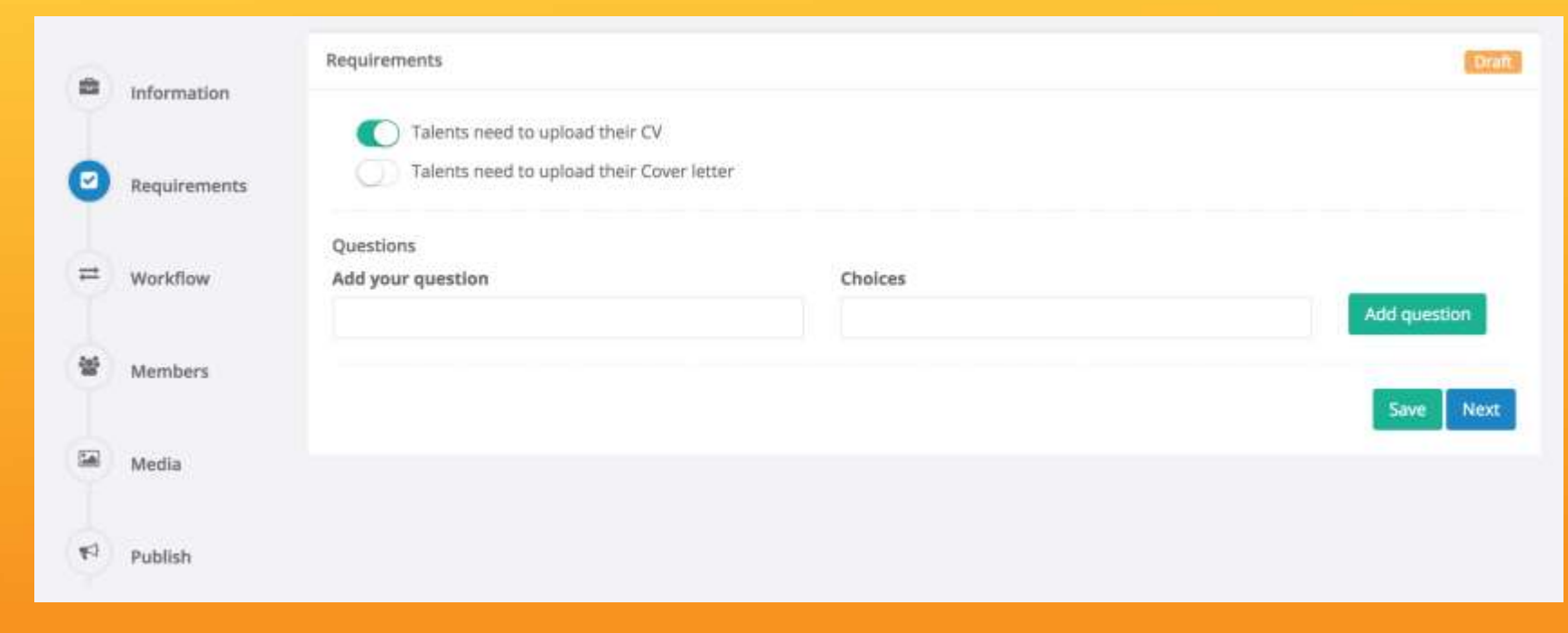

If you need any assistance, please don't hesitate in contacting us at <a href="mailto:support@talentsquare.com">support@talentsquare.com</a>

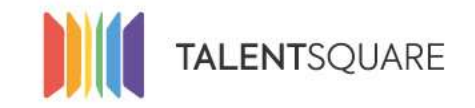

Step 3 : "Workflow"

For each job, you're able to customize your selection workflow.

Only 'Screening', 'Interview' and 'Offer' are editable and you can add specific "substage" as much as you need. Only these specific stages will be used on applicants selection process.

| 8                                     | Information                  | Workflow    |              |                  |                  | Dri              |
|---------------------------------------|------------------------------|-------------|--------------|------------------|------------------|------------------|
|                                       |                              | New         | In Review    | Screening        | Interview        | Offer            |
|                                       | Requirements                 | 1 - Nouveau | 2 - En revue | 3 - Screening 🕼  | 4 - Interview 🕼  | 5 - Offre 🕝      |
|                                       |                              |             |              | Add a substage + | Add a substage 🕂 | Add a substage + |
|                                       |                              |             |              |                  |                  |                  |
| -                                     | Workflow                     |             |              |                  |                  |                  |
|                                       | Workflow                     |             |              |                  |                  | Save Nex         |
| ····································· | Workflow                     |             |              |                  |                  | Save             |
| *                                     | Workflow<br>Members          |             |              |                  |                  | Save Nex         |
| 8                                     | Workflow<br>Members          |             |              |                  |                  | Save Ne:         |
| *                                     | Workflow<br>Members<br>Media |             |              |                  |                  | Save Nex         |
| *                                     | Workflow<br>Members<br>Media |             |              |                  |                  | Save             |

If you need any assistance, please don't hesitate in contacting us at <a href="mailto:support@talentsquare.com">support@talentsquare.com</a>

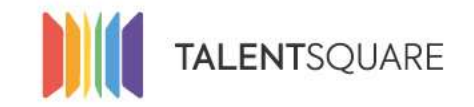

#### Step 4 : "Members"

When filling the members responsible fields, please bare in mind the different roles provided:

<u>Manager</u>: The person responsible for managing the job, tracking its applicants, editing the information and ensure the job is published.

<u>Assistant</u>: The person employed by your company who can follow the recruitment activity for a specific job. This person will not be able to modify the information of the job, only to consult them and to be able to make comments on the candidates.

|     | Information  | Members                   |         | Published             |
|-----|--------------|---------------------------|---------|-----------------------|
|     | marmaran     | Owner*                    |         |                       |
|     | Requirements | Barbara Hault             | 1       |                       |
| 1   |              | Members                   |         |                       |
| =   | Workflow     | User                      | Role    |                       |
|     |              | Marie-tolange Twagirayesu | Manager | Sistant.              |
| 0   | Members      | Pablo Fernandez           | Manager | Rettore               |
|     |              | Add a new user            |         |                       |
| 160 | Media        |                           |         | - Ant                 |
|     |              |                           |         |                       |
| 40  | Publish      |                           |         | Save Next             |
|     |              |                           |         | Contraction Bacherson |

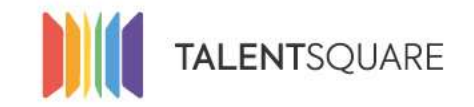

#### Step 5 : "Media"

In order to be more attractive through your job promotion, you can attach a banner and/or a video to your job.

<u>Video URL</u>: If you have any company intro, a video about the job, you can insert it here to display along with the job public page.

**Banner:** The image you want to display along with the job, as a banner.

|    |              | Media                                                                                               |                                 |                                                                                  | Published |
|----|--------------|----------------------------------------------------------------------------------------------------|---------------------------------|----------------------------------------------------------------------------------|-----------|
| 1  | Information  | Banner                                                                                              | Take the default banner Preview |                                                                                  |           |
| 8  | Requirements | Drop image here or click to upload                                                                  |                                 |                                                                                  |           |
| =  | Worldlow     | Usually in 1170x300 format. Please note that we'll<br>only reduce the width to 1170px if necessary. | PAYROLL<br>PEOPLE               | ACT AS AN ENTREPRENEUR<br>BE THE CHANGE<br>CARE FOR PEOPLE<br>STRIVE FOR RESULTS |           |
| *  | Members      |                                                                                                    |                                 |                                                                                  |           |
| 0  | Media        | Video                                                                                               | Preview video                   |                                                                                  |           |
| 40 | Publish      |                                                                                                    |                                 |                                                                                  |           |

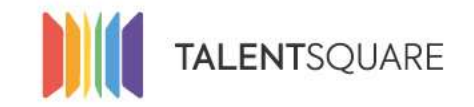

#### Step 6 : "Publish"

Click on "Save" to just save the job and not publish it. If you want to publish it immediately you can click on "Publish".

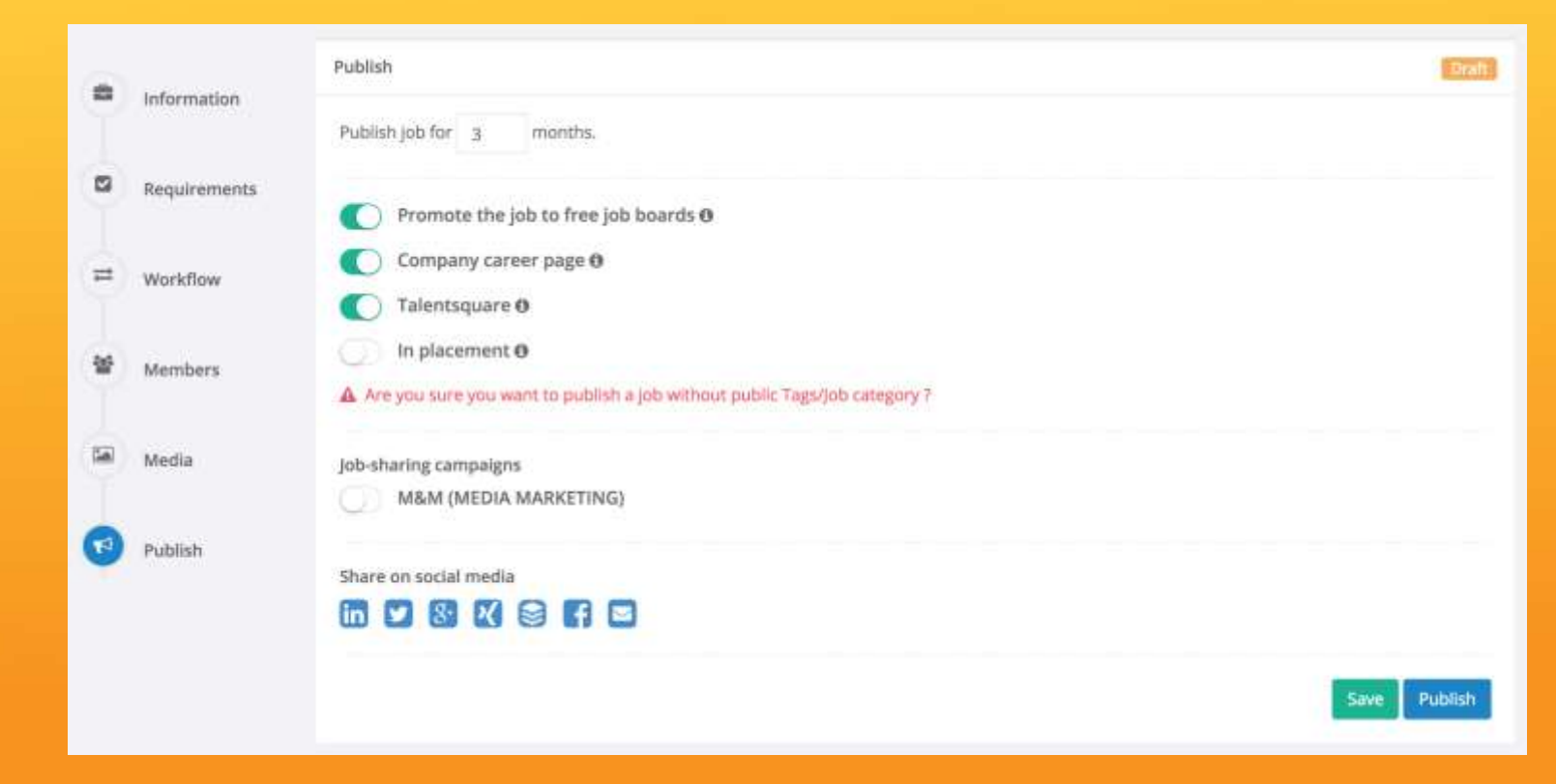

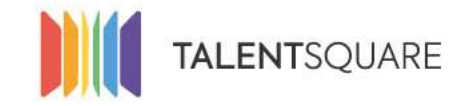

# <u>"Job List"</u>

You can see the generic info and the job information in the section "View all jobs". You can see the Status, Stage of each job on the left side of each job card and New, Active, Total

## Talents on the right side.

| II Dashboard                                                                                                    | JODS<br>Home / Jobs                                      |                                                                                   |                                                              |                                                                                                    |                       |                   |                    | Create a job                   |
|----------------------------------------------------------------------------------------------------|----------------------------------------------------------|-----------------------------------------------------------------------------------|--------------------------------------------------------------|----------------------------------------------------------------------------------------------------|-----------------------|-------------------|--------------------|--------------------------------|
| <ul> <li>jobs</li> <li>Create a job</li> <li>View all jobs</li> <li>Spontaneous<br/>Application</li> <li>Adverts</li> <li>Mass Advertising</li> </ul> | You have 46 Jobs 😦<br>Search<br>Sort by: Creation Date ‡ | Descending \$ View 10 jobs 1                                                      |                                                              | FI                                                                                                    | ter by: Active (draft | Q Se<br>published | arch ×<br>)‡ @ Sho | Clear search<br>w only my jobs |
| 할 Applicants (<br>최 Branding :<br>● Lors                                                                                                    | Status Stage                                             | Title<br>Your spontaneous applic                                                  | Tags                                                         | Members<br>Aurora Bsucqué (Aurora Bsucqué) (Martine Diamond) (Vaterie Lambert)<br>(Steffenin Natran) (naterie Wendrama) | New<br>640            | Talents<br>Active | Total              | Actions 🗸                      |
| 에 Analytics : ·                                                                                                    | Published Menned                                         | Account Manager West-V<br>Explois on Oct 11, 2017                                 | (Siles Professionals)                                        | Martine Blumond (Aurora Soucqué)                                                                                        | 0                     | 1                 | 1                  | Actions 😪                      |
| ₩ Store<br>© Company Settings (                                                                                                    | Published                                                | Expires on Sep 11, 2017<br>Project Manager - Vlaan<br>Expires on Oct 10, 2017     | (Solic: Professionals)<br>(Poynell People)<br>(Moningarment) | Martine Diamond (Aurora Boucque)                                                                                        | 0                     | 0                 | 0                  | Actions 🗸                      |
|                                                                                                    | Published New                                            | Client Advisor - Medisch<br>Expires on Oct 10, 2017<br>Payroll Consultant Hasselt | (Clemas Advances)                                            | (Auroria Baueque) (Alice Herencia)                                                                                      | 1                     | 1                 | 1                  | Actions 👽                      |
|                                                                                                    | Published Plat Pacetour                                  | Expires on Oct 6, 2017                                                            | Payroli People                                               | Stefanie Matron (Aurora Bunicipie) (Mactine Diamond) itse Menner)                                                       | 0                     | 3                 | 4                  | Actions 🗸                      |

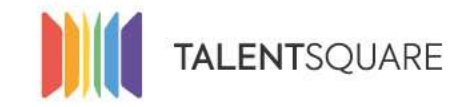

#### <u>"Job List"</u>

## You can apply different actions to the job through 'Actions' button on the right side of each of them.

| II Dashboard                                                                                                    | Jobs<br>Home / Jobs                                                                                                    |                    |                   | Create a job                              |
|----------------------------------------------------------------------------------------------------|----------------------------------------------------------------------------------------------------|--------------------|-------------------|-------------------------------------------|
| <ul> <li>jobs</li> <li>Create a job</li> <li>View all jobs</li> <li>Spontaneous</li> <li>Application</li> <li>Adverts</li> <li>Mass Advertising</li> </ul> | You have 46 jobs  Search Sort by: Creation Date  Descending  View 10 jobs  Filter                                                                                                    | by: Active (draft, | Q S<br>published  | arch X Clear search                       |
| 딸 App8cants<br>& Branding                                                                                                    | Status     Stage     Title     Tags     Members       Active     Your spontaneous applic     Autors Boucque (Autors Boucque) (Martine Blamond) (Valetie Lambers) (Valetie Lambers) (Valetie Lambers)                                                                                                    | New 640            | Talents<br>Active | Total                                     |
| 국 Logs<br>Iel Analytics<br>쓸 Users                                                                                                    | Account Manager West-V (Elles Professionals) Mantine Diamono (Aurors Boucqué)                                                                                                    | 0                  | 1                 | 1 Actions ~<br>View Candidates<br>Promote |
| ₩ Store<br>© Company Settings                                                                                                    | Published         Expires on Sep 11, 2017         Sales Professionals         Marsles Diamond         Aurora Beocque           Published         Project Manager - Visan         Project Manager - Visan                                                                                                    | 0                  | 0                 | Edit<br>Duplicate<br>Close                |
|                                                                                                    | Published         Few Payroll Consultant Hasselt         Consultant Hasselt         Cons | 1                  | 1                 | Customise URL                             |

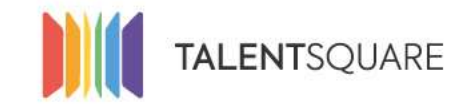

"Actions" button description

The different buttons mean the following:

View Candidates: To view and review all candidates that applied for the job.

**Promote:** To share the job to different social networks, job boards and/or targeted online recruitment campaigns.

**Edit :** To edit the information related to the job description and other related fields.

**Duplicate:** To duplicate the job description (all fields will be equal, but editable).

**<u>Close</u>**: To permanently close the job. If you do this, you won't be able to open it again or receive applicants.

<u>Customise URL</u>: This feature allow you to export your job URL on a specific web page related to a specific Campaign, Source, Medium.

|   | View Candidates |
|---|-----------------|
|   | Promote         |
|   | Edit            |
| 9 | Duplicate       |
|   | Close           |
|   | Customise URL   |

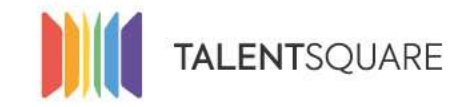

#### <u>"Job List"</u>

# If you want to create a job similar to another one, don't hesitate to win time and use 'Actions' button 'Duplicate'.

| III Dashboard       |           | JODS<br>Home / Jobs |                   |                                         |                        |                                                                                                    |                           |           |              | Create a job             |
|---------------------|-----------|---------------------|-------------------|-----------------------------------------|------------------------|----------------------------------------------------------------------------------------------------|---------------------------|-----------|--------------|--------------------------|
| Jobs                | Эř        |                     |                   |                                         |                        |                                                                                                    |                           |           |              |                          |
| Create a Job        |           | You have 46         | Jobs 😗            |                                         |                        |                                                                                                    |                           |           |              |                          |
| View all jobs       |           | Lange and Lange     |                   |                                         |                        |                                                                                                    |                           | -         |              | 100 TO 100 DO 100 DO 100 |
| Spontaneous         |           | Search              |                   |                                         |                        |                                                                                                    |                           | Q.M       | arch x       | Clear search             |
| Adverts             |           | Sort by: Cre        | sation Date \$    | Descending \$ View 10 jobs :            | ŧ                      |                                                                                                    | Filter by: Active (draft, | published | \$ B Show    | w only my jobs           |
| Mars Advertising    |           |                     |                   |                                         |                        |                                                                                                    |                           |           |              |                          |
| 10111910000000      |           |                     |                   |                                         |                        |                                                                                                    |                           | * dente   |              |                          |
| Se Applicants       | 34 - E    | Status              | Stage             | Title                                   | Tags                   | Members                                                                                                    | New                       | Active    | Total        |                          |
| a Branding          | 34        |                     |                   |                                         |                        |                                                                                                    | CANNE-                    |           |              |                          |
| CONCERNING AND INC. |           | Active              |                   | Your spontaneous applic                 |                        | Aurora Baucqué ( Aurora Baucqué ) ( Marphe Diamonu ) ( Valenie Lamber<br>Obefanto Natratti ( Baubelte Wendesmal) | 640                       | 1010      | 1156         | Actions 🐱                |
| S Logs              |           |                     |                   | to a second bit as a second bit as a la |                        |                                                                                                    |                           |           |              |                          |
| H. Analytics        | <u> (</u> | Published           | Manad             | Explore on Oct 11, 2017                 | (Silles Professionals) | (Martine Diamond) (Aurora Boucque)                                                                               | 0                         | 1         | 1<br>View Ca | Actions 🐱                |
| e Users             |           |                     |                   | Annual Advances Amount                  |                        |                                                                                                    |                           |           | Dremet       | lalaates                 |
|                     |           | Published           |                   | Expires on Sep 11, 2017                 | Sales Professionals    | Martine Diamont (Aurora Beocque)                                                                                 | 0                         | 0         | Promote      | 2                        |
| ₩ Store             |           |                     |                   | Parlan Manager Manager                  |                        |                                                                                                    |                           |           | Edit         |                          |
| © Company Settings  | 16        | Published           |                   | Expires on Oct 10, 2017                 | Managament             | Aurora Bourqué                                                                                                   | 0                         | 0         | Duplicat     | .e                       |
|                     |           |                     |                   |                                         |                        |                                                                                                    |                           |           | Close        |                          |
|                     |           | Published           | Tana              | Expires on Oct 10, 2017                 | (Clems Advaura)        | Aurora Bourque (Alice Hermicies)                                                                                 | 1                         | 1         | Customi      | se URL                   |
|                     |           | -                   |                   | Payroll Consultant Hasselt              | -                      |                                                                                                    | 0                         | -         | S.           |                          |
|                     |           | Published           | -Pirat Pack-tour- | Expires on Oct 6, 2017                  | Payroli People         | Stelanie Natron Aurora Brucaya (Martine Damond) Star Menders                                                     | U                         | 3         | 4            | Actions 🖌                |

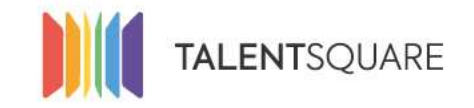

# **Employer How-To Tutorials** How To Create a Job